# Family Table of Skeleton

Skeleton models can maintain their own family tables. This means that assemblies can maintain different skeleton instances across a family table. So we can create a Family Table of the assembly to represent the design optional deviations, or a family of similar assemblies.

### Exercise 1

In this exercise you will learn how to use the family table of a skeleton model to create multiple configuration of a product.

Set the working directory to VERNIER\_CALIPER folder and open VERNIER150.ASM

The assembly will appear as shown below.

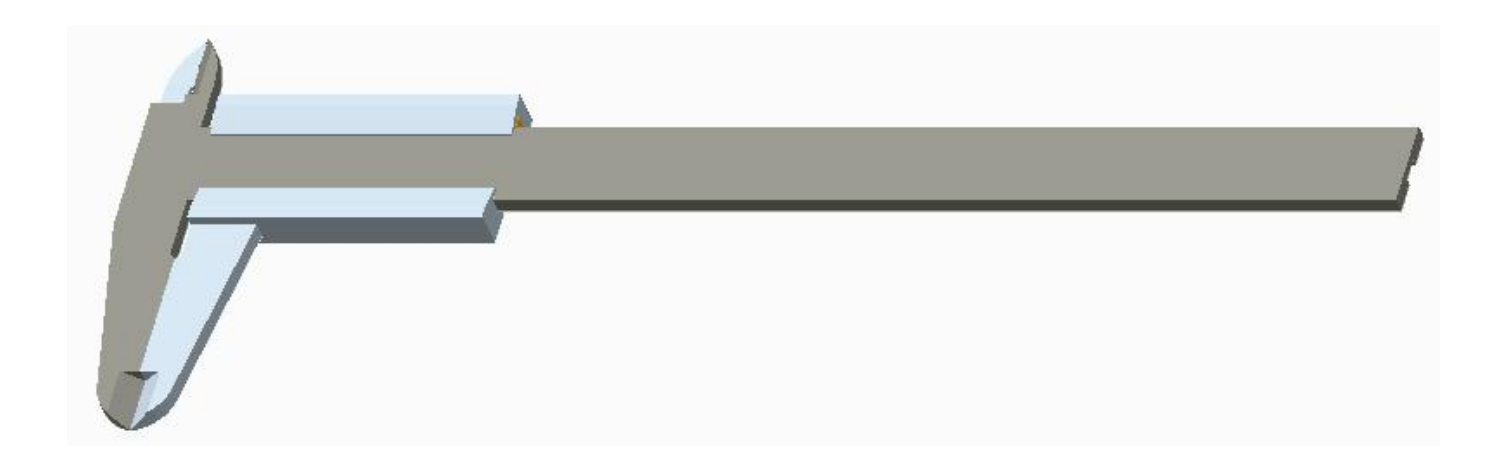

### Creating Family Table Instance of Skeleton Model

Now we will create a family table instance of the skeleton model

So open the VERNIER\_SKEL150.PRT in a new window.

Pick 🔲 on Tools tab and Family Table dialog box will appear.

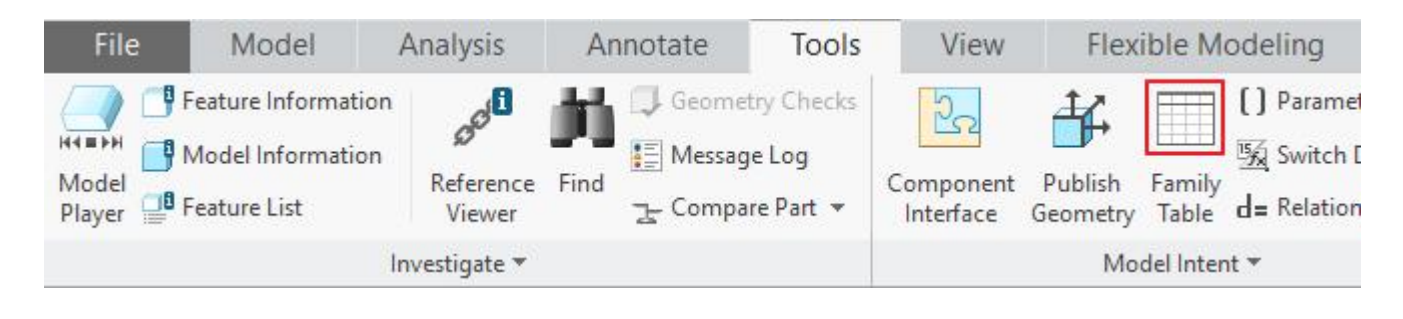

Pick 🛅 to add a row in the family table

|                                                                 | Family Table :VERNIER_SKEL150                                                                             | - 🗆 X    |
|-----------------------------------------------------------------|----------------------------------------------------------------------------------------------------|----------|
| <u>F</u> ile <u>E</u> dit <u>I</u> nsert <u>T</u> ools          |                                                                                                    |          |
| Look In: VERNIER_SKEL150                                        | - E % E i I 📰 🖽 🚧 树                                                                                       |          |
| This model currently has no far<br>Select to add dimensional of | mily table design variations.<br>or feature parameter columns to the table.                               | *        |
| Select to define instance m<br>substituting different values in | nodel rows as design variations of the current model,<br>the cells for those parameters in each instance. |          |
| 4                                                               |                                                                                                    | <u>v</u> |
| 4                                                               |                                                                                                    | F        |
| Pm, Open                                                        |                                                                                                    |          |
| Open                                                            |                                                                                                    |          |

Enter **VERNIER\_SKEL200** as the name of the new instance as shown below.

|                       |                                  | Family Table :VERNIER_SKEL150 | - 🗆 X  |
|-----------------------|----------------------------------|-------------------------------|--------|
| <u>F</u> ile <u>E</u> | dit <u>I</u> nsert <u>T</u> ools |                               |        |
| Look In:              | VERNIER_SKEL150                  | 💽 🕞 🦾 🗊 📅 🖬 🚮 🚧 🖣             | r 🔽 🔳  |
| Ту                    | Instance Name                    | Common Na                     |        |
|                       | VERNIER_SKEL150                  |                               |        |
|                       | VERNIER_SKEL200                  |                               |        |
|                       |                                  |                               |        |
| 6                     | ) <u>p</u> en                    |                               |        |
|                       |                                  | <u>O</u> K                    | Cancel |

Pick the icon to add new table columns and Family Items dialog box will appear. Pick on the part so that dimensions appear on screen.

Pick the following (highlighted in red) dimensions on screen.

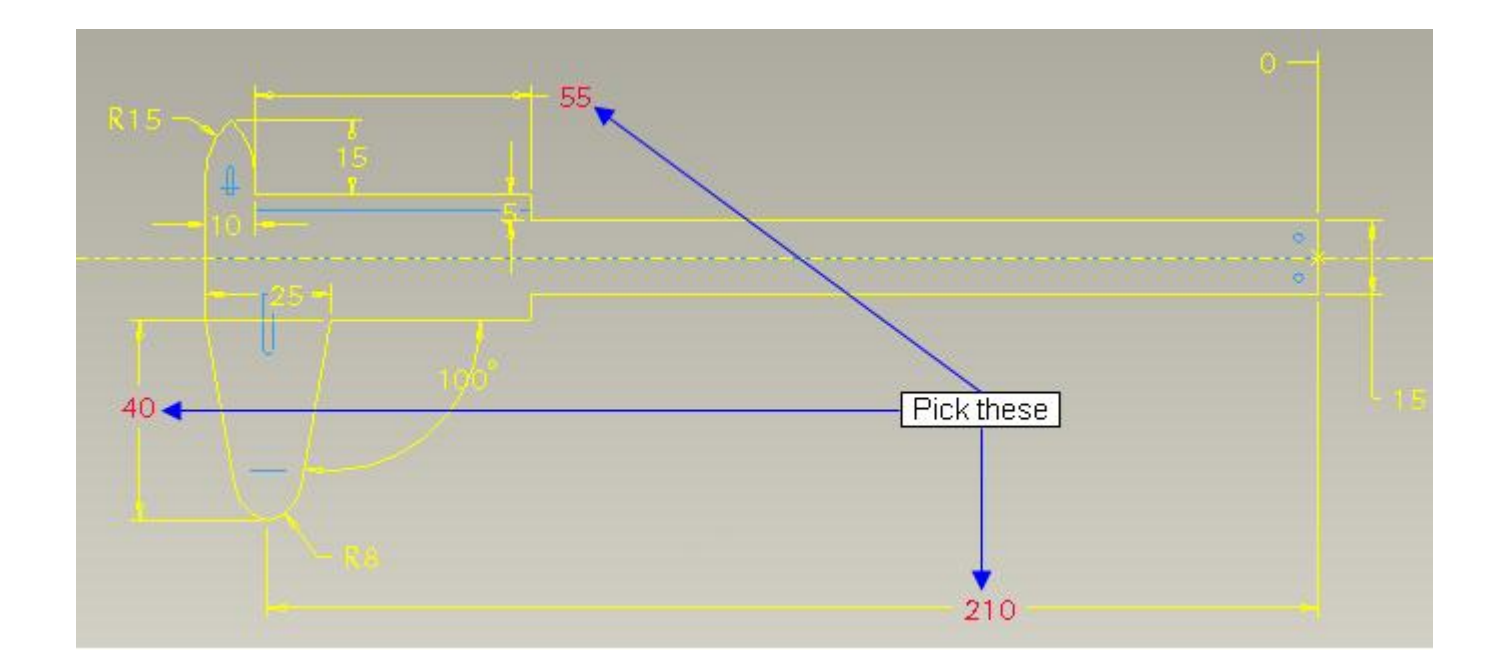

After adding the dimension, dialog box will appear as shown below.

| Items        |                   | Filter                   |
|--------------|-------------------|--------------------------|
| d37          |                   | Dimension                |
| d40          |                   | Parameter                |
| 030          |                   | Feature                  |
|              |                   | Component                |
|              |                   | Merge part               |
|              |                   | Reference mode           |
|              |                   | Group                    |
| k] (■) (≡    | +×                | <u>M</u> -<br><u>M</u> - |
| Dimension    | O Component       | O Group                  |
| Feature      | O Parameter       | O Pattern table          |
| O Merge part | O Reference model | O Other                  |
|              |                   |                          |

Pick to apply and exit the dialog box.

Enter the following dimension values in the dialog box. (The order of dimensions may be different for your case. Make sure that you enter the dimensions in correct columns)

| ook In:  | VERNIER_SKEL150 | T t       |           | 1 i 📅 🛄   | <b>M</b> 66 <b>V</b> |  |
|----------|-----------------|-----------|-----------|-----------|----------------------|--|
| Ту       | Instance Name   | Common Na | d37       | d40       | d38                  |  |
|          | VERNIER_SKEL150 |           | 55.000000 | 40.000000 | 210.000000           |  |
|          | VERNIER_SKEL200 |           | 60        | 45        | 260                  |  |
| <u> </u> | )pen            |           |           |           |                      |  |

## ➡ Creating Family Table Instances of Parts

Now we will create family table instances of the individual parts.

So open the VERNIER\_BASE150.PRT in a new window.

Pick on Tools tab and Family Table dialog box will appear.

Pick 📅 to add a row in the family table

Enter VERNIER\_BASE200 as the name of the new instance as shown below.

| <b>i ii</b> 60 | <b>*</b> ₽ <b>■</b> |  |
|----------------|---------------------|--|
|                |                     |  |
|                |                     |  |
|                |                     |  |
|                |                     |  |

Pick the icon to access Family Items dialog box.

Select the **Reference model** option in the dialog box as shown below.

|                           | Dimension       |
|---------------------------|-----------------|
|                           |                 |
|                           | Parameter       |
|                           | Feature         |
|                           | Component       |
|                           | Merge part      |
|                           | Reference mode  |
|                           | Group           |
|                           |                 |
| O Dimension O Component   | O Group         |
| O Feature O Parameter     | O Pattern table |
| Merge part  Reference mod | el 🔿 Other      |

Now the system will present the list of parts referenced by the current part. Check the **VERNIER\_SKEL150.PRT** and pick **Done** 

As VERNIER\_BASE150 references the publish geometry feature in the skeleton so system is displaying the skeleton in this menu.

The Family Items dialog box will appear as shown below.

| Items          | Filter                                                                                                    |
|----------------|----------------------------------------------------------------------------------------------------|
| EXT_REF0, PART | Dimension                                                                                                    |
|                | Parameter                                                                                                    |
|                | Feature                                                                                                    |
|                | Component                                                                                                    |
|                |                                                                                                    |
|                | Merge part                                                                                                    |
|                | Merge part                                                                                                    |
|                | Merge part  Reference mode  Group                                                                                    |
| Add item       | Merge part  Reference mode  Group                                                                                    |
| Add item       | Merge part     Merge part     Reference mode     Group     E     E     Component     O Group                         |
| Add item       | Merge part     Reference mode     Group     F-     Component     O Group     Parameter     O Group     Pattern table |

Enter the **VERNIER\_SKEL200** as the name of reference part for the new instance as shown below.

|                       |                                  | Family Table :VERNIER_BASE150 | - 🗆 X                     |
|-----------------------|----------------------------------|-------------------------------|---------------------------|
| <u>F</u> ile <u>E</u> | dit <u>I</u> nsert <u>T</u> ools |                               |                           |
| Look In:              | VERNIER_BASE150                  | - • * • • • •                 | 📑 👽 🏤 🐨 🚺                 |
| Ту                    | Instance Name                    | Common Na EXT_REF0<br>PART    |                           |
|                       | VERNIER_BASE150                  | VERNIER_SKEL150               |                           |
|                       | VERNIER_BASE200                  | VERNIER_SKEL200               |                           |
| 0                     | lgen                             |                               | <u>Q</u> K <u>C</u> ancel |

Now this new instance (i.e. VERNIER\_BASE200) will be referring the VERNIER\_SKEL200 (family table instance of VERNIER\_SKEL150).

Pick to apply and exit the dialog box.

Now open the VERNIER\_SLIDE150.PRT in a new window.

Pick on Tools tab and Family Table dialog box will appear.

Pick 📅 to add a row in the family table

Enter VERNIER\_SLIDE200 as the name of the new instance as shown below.

|             |                                           | Family Table :VERNIER_SLIDE150 | - 🗆 X  |
|-------------|-------------------------------------------|--------------------------------|--------|
| <u>File</u> | <u>E</u> dit <u>I</u> nsert <u>T</u> ools |                                |        |
| Look In:    | VERNIER_SLIDE150                          | - 🔁 🌾 🚡 🗊 📅 🖬 🖬 🕬 🏰            |        |
| Ту          | Instance Name                             | Common Na                      |        |
|             | VERNIER_SLIDE150                          |                                |        |
|             | VERNIER_SLIDE200                          |                                |        |
|             | S                                         |                                |        |
| k           |                                           |                                |        |
| B           | 0 <u>p</u> en                             |                                |        |
|             |                                           |                                |        |
|             |                                           |                                |        |
|             |                                           | <u>O</u> K                     | Cancel |
|             |                                           |                                |        |

Pick the icon to access Family Items dialog box.

Select the Reference model option in the dialog box and check the VERNIER\_SKEL150.PRT

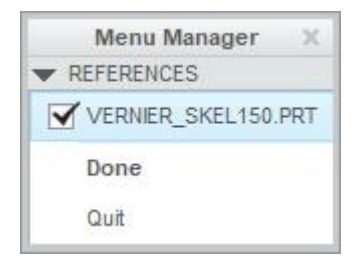

As VERNIER\_SLIDE150 references the publish geometry feature in the skeleton so system is displaying the skeleton in this menu.

#### Then pick Done

The Family Items dialog box will appear as shown below.

| Items          |                        | Filter                                                        |
|----------------|------------------------|---------------------------------------------------------------|
| EXT_REFO, PART |                        | Dimension                                                     |
|                |                        | Parameter                                                     |
|                |                        | Feature                                                       |
|                |                        | Component                                                     |
|                |                        | The second second                                             |
|                |                        | merge part                                                    |
|                |                        | Reference mode                                                |
|                |                        | Reference mode                                                |
|                | + ×                    |                                                               |
| Add item       | + X                    |                                                               |
| Add item       | Component<br>Parameter | Group  Group  Group  Group  O Group  O Group  O Pattern table |

Enter the **VERNIER\_SKEL200** as the name of external referenced part for the new instance as shown below.

|             |                                  | Family Table :VERNIER_SLIDE150 | - 🗆 X            |
|-------------|----------------------------------|--------------------------------|------------------|
| <u>File</u> | dit <u>I</u> nsert <u>T</u> ools |                                |                  |
| Look In:    | VERNIER_SLIDE150                 | - 🖬 🖌 🖻 🛍 🎵 🖽 🖬 🖊 🖂 -          | · 🗷 🔳            |
| Ту          | Instance Name                    | Common Na EXT_REF0<br>PART     |                  |
|             | VERNIER_SLIDE150                 | VERNIER_SKEL150                |                  |
|             | VERNIER_SLIDE200                 | VERNIER_SKEL200                |                  |
| 60          | lgen                             |                                |                  |
|             |                                  | <u></u>                        | K <u>C</u> ancel |

Now this new instance (i.e. VERNIER\_SLIDE200) will be referring the VERNIER\_SKEL200 (family table instance of VERNIER\_SKEL150).

Pick to apply and exit the dialog box.

Now open the VERNIER\_STRIP150.PRT in a new window.

Pick on Tools tab and Family Table dialog box will appear.

Pick 📅 to add a row in the family table

Enter VERNIER\_STRIP200 as the name of the new instance as shown below.

|                       |                                  | Family Table :VERNIER_STRIP150 | -   |      | x |
|-----------------------|----------------------------------|--------------------------------|-----|------|---|
| <u>F</u> ile <u>E</u> | dit <u>I</u> nsert <u>T</u> ools |                                |     |      |   |
| <u>L</u> ook In:      | VERNIER_STRIP150                 | - 🕞 🌾 🛅 🇊 🐨 🖬 🔂 🚭 🏜            |     | Ⅲ    |   |
| Ту                    | Instance Name                    | Common Na                      |     |      |   |
|                       | VERNIER_STRIP150                 |                                |     |      |   |
|                       | VERNIER_STRIP200                 |                                |     |      |   |
|                       |                                  |                                |     |      |   |
|                       |                                  |                                |     | _    |   |
| ~ 0                   |                                  |                                |     |      |   |
| 0                     | <u>pen</u>                       |                                |     |      |   |
|                       |                                  |                                |     |      |   |
|                       |                                  | OK                             | Car | ncel | 1 |
|                       |                                  |                                |     |      | 3 |

Pick to access Family Items dialog box.

Select the Reference model option in the dialog box and check the VERNIER\_SKEL150.PRT

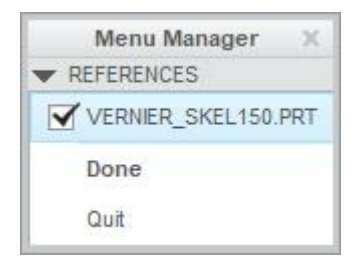

As VERNIER\_STRIP150 references the publish geometry feature in the skeleton so system is displaying the skeleton in this menu.

#### Then pick Done

Pick to apply and exit the dialog box.

Enter the **VERNIER\_SKEL200** as the name of external referenced part for the new instance as shown below.

| ook In:    | VERNIER_STRIP150 | • •       | ▶ 🖻 🔒 🎵 🏪        | 📑 🎽 6. | e 📲 🖬 💼 |
|------------|------------------|-----------|------------------|--------|---------|
| Ту         | Instance Name    | Common Na | EXT_REF0<br>PART |        |         |
|            | VERNIER_STRIP150 |           | VERNIER_SKEL150  |        |         |
|            | VERNIER_STRIP200 |           | VERNIER_SKEL200  |        |         |
| <u>6</u> 0 | ) <u>p</u> en    |           |                  |        |         |

Now this new instance (i.e. VERNIER\_STRIP200) will be referring the VERNIER\_SKEL200 (family table instance of VERNIER\_SKEL150).

Pick to apply and exit the dialog box.

## ➡ Creating Family Table Instance of Assembly

Now we will create a family table instance of the assembly.

Switch to the VERNIER150.ASM window.

Pick on Tools tab and Family Table dialog box will appear.

Pick 📅 to add a row in the family table

Enter VERNIER200 as the name of the new instance as shown below.

| <u>×</u> |
|----------|
|          |
|          |
|          |
|          |

Pick the icon to access Family Items dialog box.

Select the **Component** option in the dialog box as shown below.

| items                    | Filter          |
|--------------------------|-----------------|
|                          | Dimension       |
|                          | Parameter       |
|                          | Feature         |
|                          | Component       |
|                          | Merge part      |
|                          | Reference mode  |
|                          | Group           |
|                          |                 |
| Add item                 |                 |
| O Dimension O Componer   | Group           |
| Feature Parameter        | O Pattern table |
| O Merge part O Reference | model 🔘 Other   |
|                          |                 |

Pick the all the components (including skeleton) in the assembly one by one.

The Family Items dialog box will appear as shown below.

|                    |                     | Filter                                                 |
|--------------------|---------------------|--------------------------------------------------------|
| M62, VERNIER_      | SKEL150             | Dimension                                              |
| M63, VERNIER_      | BASE150             | Parameter                                              |
| M64, VERNIER_      | SLIDE150            | Eesture                                                |
| M67, VERNIER_      | STRIP150            |                                                        |
|                    |                     | Component                                              |
|                    |                     | Horno part                                             |
|                    |                     | merge part                                             |
|                    |                     | Reference mode                                         |
|                    |                     | Reference mode                                         |
| 2 107-107-         |                     | Reference mode     Group                               |
| k    <b>=</b>    = | + ×                 | Reference mode     Group                               |
| &][ <b>=</b> ][=   | +×                  | Reference mode     Group                               |
| k 🔳                |                     | Reference mode     Group                               |
| Add item           | • Component         | Reference mode     Group     Group     Group     Group |
| Add item           | Component Parameter |                                                        |

Enter the name of the newly created instances for all parts in corresponding columns as shown below.

| te | ance Name | Com  | M62             | M63             | M64              | M67              |  |
|----|-----------|------|-----------------|-----------------|------------------|------------------|--|
| -  |           | Comm | VERNIER_SKEL150 | VERNIER_BASE150 | VERNIER_SLIDE150 | VERNIER_STRIP150 |  |
| NI | IER150    |      | Y               | Y               | Y                | Y                |  |
| NI | IER200    |      | VERNIER_SKEL200 | VERNIER_BASE200 | VERNIER_SLIDE200 | VERNIER_STRIP200 |  |
| NI | IER200    |      | VERNIER_SKEL200 | VERNIER_BASE200 | VERNIER_SLIDE200 | VERNIER_STRIP200 |  |

Pick on VERNIER200 cell and select

🔁 O<u>p</u>en

The assembly will appear as shown below.

#### **Top-Down Design** - A Practical Approach

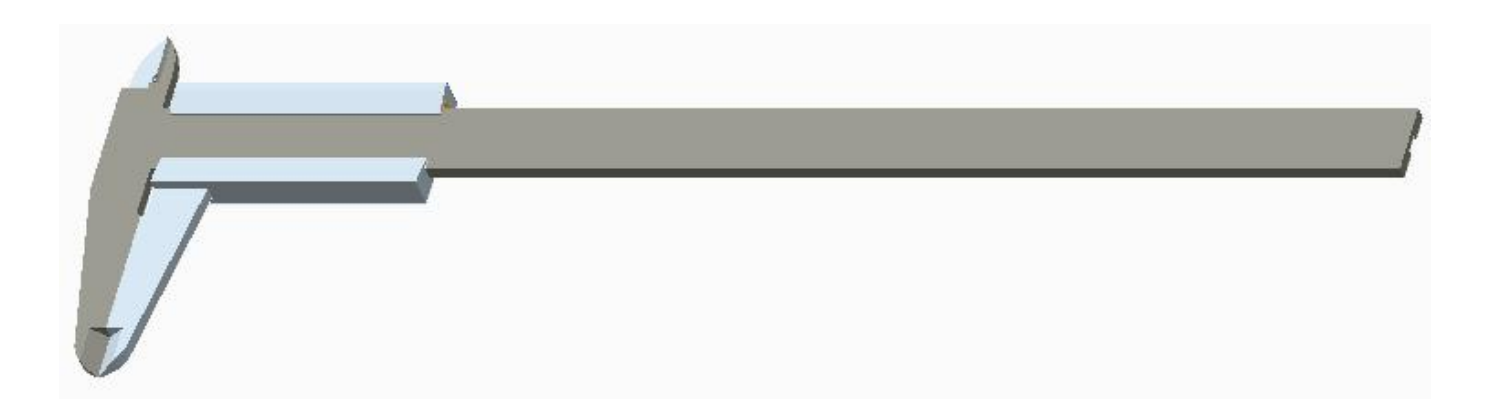

In the same way we can have as many assembly configurations as we want. This is a great way to create the multiple configuration of an assembly driven by a skeleton.